# Краткая инструкция по использованию основных функций терминала KIT Finance TWS.

Данная инструкция описывает базовые функции терминала KIT Finance TWS. Если у вас нет установленного терминала KIT Finance TWS, его можно скачать на нашем сайте по <u>ссылке</u> (более подробно об установке терминала можно прочитать в инструкции, доступной по <u>ссылке</u>).

# Оглавление

| Краткая инструкция по использованию основных функций терминала KIT Finance TWS | 1 |
|--------------------------------------------------------------------------------|---|
| Виды раскладок окон                                                            | 2 |
| Работа с раскладкой Mosaic                                                     | 2 |
| Поиск и добавление инструментов                                                | 2 |
| Получение информации об инструменте и выставление заявки                       | 4 |
| Работа с заявками и сделками                                                   | 6 |
| Портфель                                                                       | 7 |
| Работа с раскладкой Classic trading                                            | 7 |
| Поиск и добавление инструментов                                                | 7 |
| Получение дополнительной информации об инструментах                            |   |
| Выставление заявок и совершение сделок                                         |   |
| Портфель                                                                       |   |
| Данные в реальном времени и стаканы.                                           |   |
| Подробная инструкция и контакты технической поддержки                          |   |

### Виды раскладок окон

При запуске терминала вам будет предложено использовать один из двух видов раскладки окон: Mosaic и Classic Trading. По умолчанию используется Mosaic:

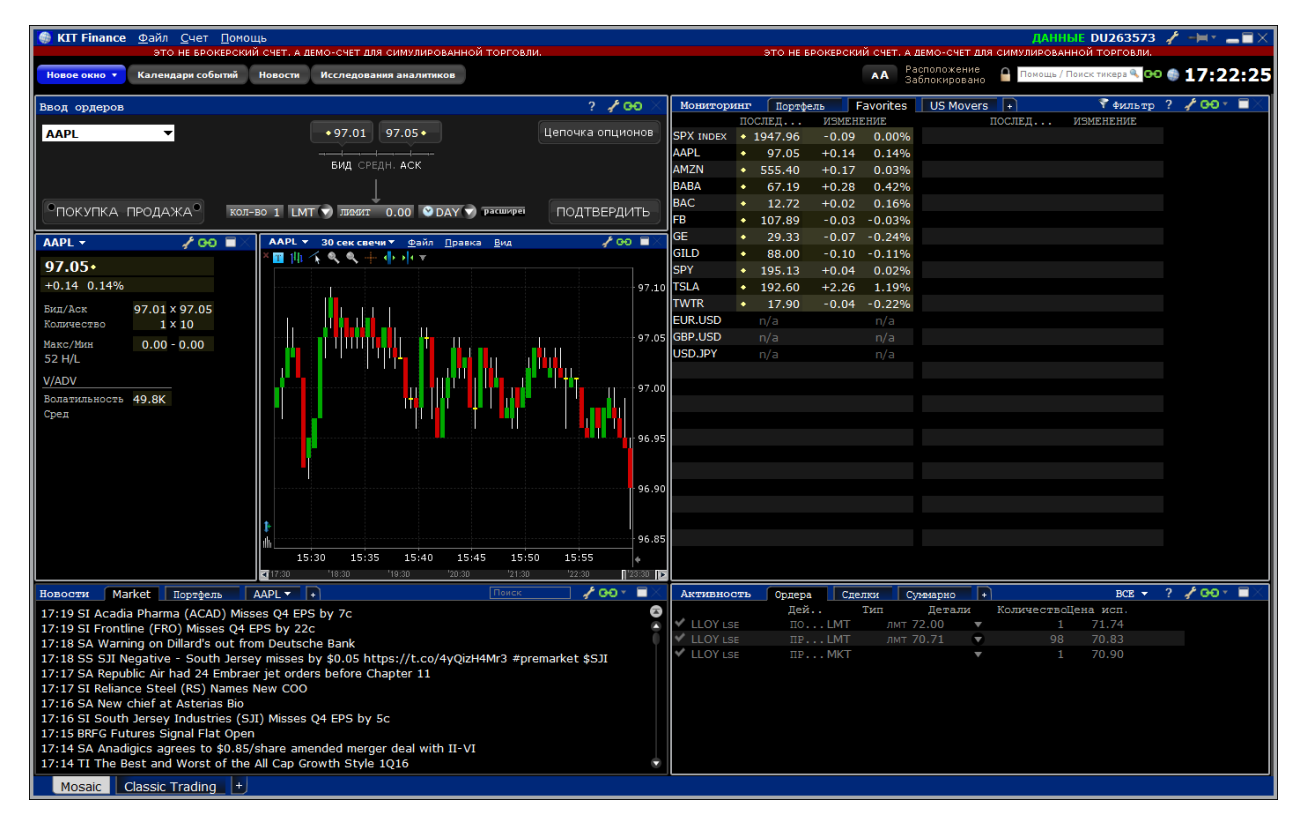

Для переключения между разными видами достаточно нажать на соответствующую закладку в левом нижнем углу окна:

| 17 | 7:14 TI The | e Best and Worst of | the | All Cap |
|----|-------------|---------------------|-----|---------|
|    | Mosaic      | Classic Trading     | +   |         |

С помощью кнопки «+» можно создать еще одну закладку, выбрав один из двух типов раскладки.

Вид Mosaic позволяет получить уже готовый к работе удобный интерфейс для торговли, в который вам нужно только добавить любимые инструменты, чтобы начать совершать сделки. Вид Classic позволяет получить более подробные данные и гибко настроить свою рабочую область.

## Работа с раскладкой Mosaic.

Раскладка Mosaic состоит из четырех основных областей, связанных друг с другом. Это блок новостей в нижнем левом углу, таблицы заявок и сделок в нижнем правом, списки инструментов в верхнем правом, информация об инструменте и форма ввода заявок в верхнем левом.

#### Поиск и добавление инструментов

Для поиска и добавления инструмента достаточно щелкнуть левой кнопкой мыши на свободной строке таблицы со списком инструментов «Мониторинг»:

| Монитори  | 1607 | Портфе  | ль Г   | avorites | US Movers | +     | 💎 фильтр  | ? 🥜 00 * 🔳 🗶 |
|-----------|------|---------|--------|----------|-----------|-------|-----------|--------------|
| KOHTPAKT  | П    | ослед   | ИЗМЕНІ | ЕНИЕ     | I         | юслед | NSMEHEHNE |              |
| SPX INDEX | ٠    | 1948.28 | +0.23  | 0.01%    |           |       |           |              |
| AAPL      | ٠    | 97.16   | +0.25  | 0.26%    |           |       |           |              |
| AMZN      | ٠    | 555.30  | +0.07  | 0.01%    |           |       |           |              |
| BABA      | ٠    | 67.30   | +0.39  | 0.58%    |           |       |           |              |
| BAC       | ٠    | 12.72   | +0.02  | 0.16%    |           |       |           |              |
| FB        | ٠    | 107.95  | +0.03  | 0.03%    |           |       |           |              |
| GE        | ٠    | 29.35   | -0.05  | -0.17%   |           |       |           |              |
| GILD      | ٠    | 88.22   | +0.12  | 0.14%    |           |       |           |              |
| SPY       | ٠    | 195.12  | +0.03  | 0.02%    |           |       |           |              |
| TSLA      | ٠    | 192.70  | +2.36  | 1.24%    |           |       |           |              |
| TWTR      | ٠    | 17.91   | -0.03  | -0.17%   |           |       |           |              |
| EUR.USD   |      | n/a     |        | n/a      |           |       |           |              |
| GBP.USD   |      | n/a     |        | n/a      |           |       |           |              |
| USD.JPY   |      | n/a     |        | n/a      |           |       |           |              |
|           |      |         |        |          |           |       |           |              |
| nvidia    |      |         |        |          |           |       |           |              |
|           |      |         |        |          |           |       |           |              |
|           |      |         |        |          |           |       |           |              |
|           |      |         |        |          |           |       |           |              |

Ввести в поле тикер (уникальный код инструмента) или любое другое значение, которое может с ним ассоциироваться и нажать кнопку «Ввод». Если это не тикер и однозначного соответствия система не нашла, у вас откроется окно поиска, в котором вам будет предложено из списка похожих инструментов выбрать нужный:

| Искать по         | названию компании         |        |          | $\rightarrow$ $\rightarrow$ $\times$ |
|-------------------|---------------------------|--------|----------|--------------------------------------|
| nvidia<br>I Акции |                           |        |          |                                      |
| Симв              | ол Заголовок              |        | Продукты | r i                                  |
| NVDA              | NVIDIA CORP (NASDAQ)      | Акции, | Опционы, | Структ.                              |
| NVDA              | NVIDIA CORP (MEXI)        | Акции  |          |                                      |
| NVDA              | NVIDIA CORP (FWB)         | Акции, | Структур | ированн.                             |
|                   | <u>O</u> K <u>C</u> ancel |        |          |                                      |

Необходимо выбрать нужный и нажать ОК. В колонке заголовка в скобках рядом с полным названием инструмента указывается код площадки, на котором он торгуется. Нас интересуют акции NVidia на NASDAQ. После того, как вы сделали выбор, рядом с полем, в которое вы вводили название, появится меню выбора вида инструмента:

| USD.JPY | n/a           |             | n/a          |             |  |
|---------|---------------|-------------|--------------|-------------|--|
|         |               |             |              |             |  |
|         | - NVIDIA CORP | - NASDAO    |              |             |  |
|         | Акции (SMA    | RT)         | 5            | Shift-Enter |  |
|         | Фьючерсы      |             |              |             |  |
|         | Опционы       |             |              |             |  |
|         | Варранты      |             |              | •           |  |
|         | Структурир    | ованные про | одукты       |             |  |
|         | CFD           |             |              |             |  |
|         | -Искать по на | званию ком  | пании        |             |  |
|         | NVDA          |             | ( <u>H</u> a | айти 🔍 🔵    |  |
|         |               | 0           |              |             |  |
|         |               |             |              |             |  |
|         |               |             |              |             |  |

Если вы ввели тикер сразу, меню появится без отдельного окна поиска. Выбрав нужный вам инструмент, вы добавите его в таблицу:

| USD.JPY |   | n/a   |       | n/a   |
|---------|---|-------|-------|-------|
|         |   |       |       |       |
| NVDA    | • | 31.74 | +0.17 | 0.54% |
|         |   |       |       |       |

### Получение информации об инструменте и выставление заявки

Вы можете выбрать добавленный инструмент, кликнув левой кнопкой мыши на его название. После этого в окнах «Ввод ордера», графика и дополнительной информации об инструменте появятся сведения, касающиеся выбранного инструмента. Мы выбрали только что добавленный NVDA:

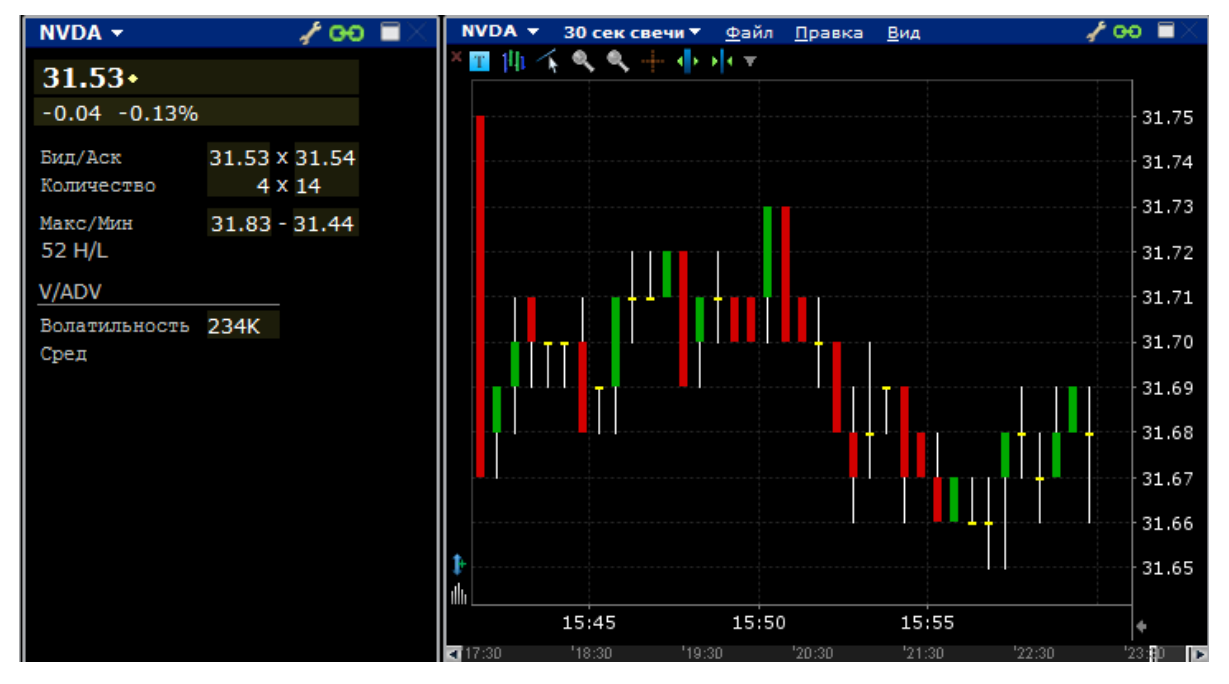

Для выставления заявки достаточно воспользоваться формой ввода ордера:

| Ввод ордеров      |                                          | ? 🥜 🕫 👋          |
|-------------------|------------------------------------------|------------------|
| NVDA 🔻            | • 31.53 31.54 •                          | Цепочка опционов |
|                   |                                          |                  |
|                   |                                          |                  |
| ●ПОКУПКА ПРОДАЖА● | 1 LMT 🕥 лимит 0.00 🔮 DAY 🕥 расширенный + | подтвердить      |

Для этого достаточно выбрать вид операции «Покупка или продажа», нажав на одну из двух кнопок:

| Ввод ордеров      |                                        | ? 🥜 GO 🛛         |
|-------------------|----------------------------------------|------------------|
| NVDA 👻            | • 31.57 31.58 •                        | Цепочка опционов |
|                   |                                        |                  |
|                   | Ţ                                      |                  |
| ●ПОКУПКА ПРОДАЖА● | 1 LMT 💎 лимит 0.00 🔮 DAY 💎 расширенный | + ПОДТВЕРДИТЬ    |

Покупка при выборе подсвечивается зеленым, продажа красным.

После типа сделки выбираем количество лотов, которые нужно купить или продать. Для этого необходимо кликнуть левой кнопкой мыши на поле с «1» рядом с кнопкой «Покупка» и «Продажа»:

| Ввод ордеров     |        |                                                             | ? 🥜 GO 🛛         |
|------------------|--------|-------------------------------------------------------------|------------------|
| NVDA 🔻           | 901    | • 31.56 31.57 •                                             | Цепочка опционов |
|                  | 801    |                                                             |                  |
|                  | 701    | brig of Egni Hork                                           |                  |
|                  | 601    | $\downarrow$                                                |                  |
| •ПОКУПКА ПРОДАЖА | 1 501  | лимит 0.00 🔮 DAY 💎 расширенный +                            | ПОДТВЕРДИТЬ      |
|                  | 401    |                                                             |                  |
| NVDA 👻 🦯         | 00 301 | DA ▼ 30 сек свечи ▼ <u>Ф</u> айл <u>П</u> равка <u>В</u> ид | 🖌 🗢 🚽 🗸          |
| 31.57+           | 201    | 1/4 <b>4 <b>4 4 4 1</b>/ <b>7</b></b>                       |                  |
| 0.00 0.00%       | 101    |                                                             | 31.75            |
|                  | 1      |                                                             |                  |

Значение в этом поле можно как выбрать из предложенного, так и ввести с клавиатуры.

После выбора количества лотов необходимо установить цену, по которой будет совершена операция. Для этого необходимо нажать левой кнопкой мыши на поле «Лимит» и выбрать цену из предложенных или ввести ее с клавиатуры:

| Ввод ордеров          |                            |                   | MARKET |             | ? 🥜 🖓 🤆          | ( |
|-----------------------|----------------------------|-------------------|--------|-------------|------------------|---|
|                       | _                          | A 21 EZ 21 EX     | 31.64  | ſ           |                  |   |
| NVDA                  | •                          | • 31.57 31.50     | 31.63  |             | цепочка опционов |   |
|                       |                            |                   | 31.62  |             |                  |   |
|                       |                            |                   | 31.61  |             |                  |   |
|                       |                            | Ţ                 | 31.60  |             |                  |   |
| •покупка              | ПРОДАЖА <sup>®</sup> 10 LN | ит 💎              | 31.59  | ренный +)   | ПОДТВЕРДИТЬ      |   |
|                       |                            |                   | 31.58  |             |                  |   |
| NVDA 🔻                | 🖉 🕫 🖌                      | NVDA 🔻 30 сек све | 31.57  | <u>В</u> ид | 🥏 🖌 👘            |   |
| 31.57+                |                            | × <u>■</u>        | 31.56  |             |                  |   |
| 0.00 0.00%            |                            |                   | 31.55  |             | 31 75            |   |
|                       |                            |                   | 31.54  |             | 51.75            |   |
| Бид/Аск<br>Колинаство | 31.57 × 31.58              |                   | 31.53  |             | 31.74            |   |
| Konnaccieo            | 40 × 7                     |                   | 31.52  |             | 31.73            |   |

И нажать кнопку «Подтвердить», после чего вам будет показано окно с деталями вашей заявки:

| Полтрерждение                                                                       | 0078003                                                                    |                                                                  |                                |                             |                            |                         |                      | * X            |
|-------------------------------------------------------------------------------------|----------------------------------------------------------------------------|------------------------------------------------------------------|--------------------------------|-----------------------------|----------------------------|-------------------------|----------------------|----------------|
|                                                                                     |                                                                            |                                                                  |                                |                             |                            |                         |                      | <u> </u>       |
| Voumparm                                                                            | Even                                                                       | Помолио                                                          |                                | Acre                        | Tovorvo                    | Подто                   |                      | Поколио        |
| NVDA                                                                                | . 31 5                                                                     | 7                                                                |                                | 31 50                       | доходно                    | после                   | <u>дняя</u><br>31 57 | доходно        |
| NVDA                                                                                | • 51.5                                                                     | /                                                                |                                | 51.56                       |                            |                         | 51.57                |                |
| Описание ордера                                                                     |                                                                            |                                                                  |                                |                             |                            |                         |                      |                |
| Тип ордера                                                                          | LMT                                                                        | Маршрут                                                          | SMART                          |                             | Время дей                  | стви: DAY               |                      |                |
| Лимитная цена                                                                       | 31.40                                                                      |                                                                  |                                |                             |                            |                         |                      |                |
| Сообщения —                                                                         |                                                                            |                                                                  |                                |                             |                            |                         |                      |                |
| Размер ордера<br>Изменить п<br>Вы пытаетесь пр<br>КІТ Finance наст<br>ошибочным или | 10 превышает<br>редел на<br>редставить орд<br>рятельно реко<br>неожиданным | лимит размера<br>цер, не имея рь<br>мендует избега<br>і сделкам. | а 5.<br>ыночных д<br>ать совер | цанных для э<br>шения торго | гого инструг<br>вых операц | мента.<br>ий вслепую т. | к. это мо;           | кет привести к |
| Сумма —                                                                             |                                                                            |                                                                  | Влияние                        | е на маржу –                |                            |                         |                      |                |
| Сумма                                                                               | 314 USD                                                                    |                                                                  |                                | 4                           | Текущ.                     | Изменение               | После т              | ODLOB*         |
| Комиссия (прибл                                                                     | 1 USD                                                                      |                                                                  | Капитал                        | с кредито                   | 999,992                    | 0                       | 99                   | 99,992         |
| Всего                                                                               | 315 USD                                                                    |                                                                  | Начальн                        | ая маржа                    | 1                          | 79                      |                      | 80             |
|                                                                                     |                                                                            |                                                                  | Минимал                        | ьная маржа                  | 0                          | 79                      |                      | 79             |
|                                                                                     |                                                                            |                                                                  | Позиция                        | r                           | 0                          | 10                      |                      | 10             |
|                                                                                     |                                                                            |                                                                  | *Это тек                       | /щая проекция               | которая мо:                | кет изменяться          | ı.                   |                |
| 🗆 Больше не по                                                                      | казывать это с                                                             | ообщение.                                                        |                                | 3                           | аменить и                  | передать                | <u>О</u> тмен        | ить            |

Для подтверждения и выставления заявки необходимо нажать на кнопку «Заменить и передать». Вами выставлена стандартная лимитированная заявка, действующая до конца текущей торговой сессии.

Вы также можете подать заявку по рынку. Такая заявка подается без указания конкретной цены приобретения или продажи актива и исполняется сразу после выставления по лучшему доступному на рынке спросу или предложению. Для того, чтобы выставить такую заявку, в форме ввода заявки необходимо выбрать тип заявки МКТ и не выбирать цену:

| Ввод ордеров        |                                          | ? 🖌 00 🗡         |
|---------------------|------------------------------------------|------------------|
| LKOD LSEIOB1        | • 36.6950 36.7500 •                      | Цепочка опционов |
|                     | БИД СРЕДН. АСК                           |                  |
|                     | Ţ                                        |                  |
|                     | MARKET DAY 💎 +                           | ПОДТВЕРДИТЬ      |
| LKOD LSEIOB1 - / GO | D LSEI081 ▼ 5 мин свечи ▼ Файл Правка Ви | д 🧳 🥜 🗐 🕹        |
| 36.7150• •          | 1/li ∕, �, �, ┿ ♪!+▼                     |                  |

#### Работа с заявками и сделками

Выставленная заявка появляется в окне «Активность» под закладкой «Ордера» в правой нижней части экрана:

| Пейстрие Тип Петаци КолицестроЦена исп       |   |
|----------------------------------------------|---|
| деиствие тип детали количестводена исп.      |   |
| NVDA ПОКУПКА LMT ЛМТ 31.20 V 0/10 - Отменить | ) |

Здесь же вы можете отменить выставленную заявку, нажав на кнопку «Отменить» или изменить ее, нажав правой кнопкой мыши на заявке и выбрав из выпадающего меню «Изменить» - «Тикет ордера»:

|    |              | Действие     |       | Тип    | Детали    | Кој  |
|----|--------------|--------------|-------|--------|-----------|------|
| N\ | /DA          | TORVERS      | LMT   | DMT.   | 31.20     | -    |
|    | Отменить     |              |       | Delete |           |      |
|    | Приостановит | гь исполнени | е     |        |           |      |
|    | Проверить вл | ияние на ма  | ржу   |        |           |      |
|    | Присоединит  | ь            |       |        |           |      |
|    | Изменить     |              |       | •      | Тикет орд | дера |
|    | "Что, если"  |              |       | •      | 0         |      |
|    | Настроить пр | едустановки  | ордер | a      |           |      |
|    |              | 0            |       |        |           |      |

У вас откроется расширенное меню выставления заявки, такое же, как при выставлении заявки в классической раскладке.

При выставлении рыночной заявки, описанной выше, она также появляется в окне «Активность» под закладкой «Ордера» в правой нижней части экрана, но практически сразу обозначается как исполненная:

| Активность   | Ордера  | Сделки | Суммарно | +      |             | BCE 🔻    | ? | 100 - | $\blacksquare$ |
|--------------|---------|--------|----------|--------|-------------|----------|---|-------|----------------|
|              | Дейсти  | зие    | Тип      | Детали | КоличествоЦ | ена исп. |   |       |                |
| LKOD LSEIOB1 | покупка | MKT    |          |        | 1           | 36.505   |   |       |                |
| NVDA         | покупка | LMT    | лмт 31   | 20 💎   | 0/10        |          |   |       |                |

Исполненную заявку нельзя снять или изменить. По ней прошли сделки, которые можно посмотреть в том же окне под закладкой «Сделки»:

| Активность Ордера     | Сделки Сум  | марно  | Ð |         |         | ? 🦨 00    | )• ∎× |
|-----------------------|-------------|--------|---|---------|---------|-----------|-------|
| Время 💌               | Контракт Де | Колич. |   | Цена    | Биржа   | Ком       | Счет  |
| 12:13:36 LKOD LSEIOB1 | BOT         | 1      | L | 36.5050 | LSEIOB1 | 5.00 DU26 | 3573  |

Заявки большого объема могут исполняться несколькими сделками.

### Портфель

Результаты совершенных вами операций отражаются на вашем портфеле. Для того, чтобы открыть портфель, необходимо нажать на кнопку «Новое окно» в верхней левой части терминала и выбрать «Портфель»:

| Новое окно 🔻 | Календари событий | Новости | Исс |
|--------------|-------------------|---------|-----|
| Сделки —     |                   |         |     |
| Ввод ордеров | 1                 |         |     |
| Портфель     |                   |         |     |
| Управление о | рдерами           |         | •   |

В открывшемся окне вы можете посмотреть количество средств на счете, доступных для совершения операций, и необходимое обеспечение, а также список всех открытых позиций. По каждой позиции и по портфелю в целом рассчитывается прибыль или убыток.

| 🚱 KIT Finance | Монитори  | нг По    | ртфель  | F      | 💎 Фильт  | р? 🖌     | * <del>00</del> * | $\texttt{-} \texttt{I} \times$ |
|---------------|-----------|----------|---------|--------|----------|----------|-------------------|--------------------------------|
| СИМУЈ         | ляция тор | говли    |         |        | симуляци | я торгов | эли 👘             |                                |
| ПиУ           |           | +        | Профиль |        |          |          |                   |                                |
| - 5           | Нереализ  | ованная  | -13.    | 3      |          |          |                   |                                |
| -5            | Реализов  | анная    |         |        |          |          |                   |                                |
| Маржа         |           |          | + c     | чет    |          |          |                   |                                |
| Чист. ликв.   | 1.0M I    | ізбыточ. | ликв.   | L.0M   |          |          |                   |                                |
| Минимальная   | 10 5      | SMA      | 2       | 2.0M   |          |          |                   |                                |
| ПИУ Портфел   | њ         | пози     | РЫНО    | СРЕД   | после    | ИЗМЕ     |                   |                                |
| 0 LLOY LSE    |           | 1        | 1       | 672.36 | 71.84    | -0.56    |                   |                                |
| -5 LKOD LS    | EIOB1     | 1        | 37      | 41.505 | 36.6300  | +1.1     |                   |                                |
| GBP HAJ       | ІИЧНЫЕ    |          | -7      |        |          |          |                   |                                |
| USD HAJ       | ичные     |          | 999,958 |        |          |          |                   | ÷                              |

Нажав правой кнопкой на имеющуюся у вас позицию, можно перейти к выставлению заявки, не добавляя инструмент в таблицы, выбрав в меню нужное действие «Покупка» или «Продажа»:

| ПИУ Портфель   | пози Р                | ыно Сред          | послеизме    |     |
|----------------|-----------------------|-------------------|--------------|-----|
| 0 LLOY LSE TOP | СУПКА ПРОДАЖА         | ЗАКРЫТЬ 📶 🐧       | 🎢 🖹 🏭 🗞 🥃    | s 🔨 |
| -5 LKOD LS LKO | DD LSEIOB1            | .505              | 36.6000 +1.1 |     |
| GBP HAJ        | Горговые инструме     | Н Закрыть позицию |              |     |
| USD HAJ        | <br>Аналитические инс | трументы          |              |     |

# Работа с раскладкой Classic trading.

Раскладка Classic trading позволяет выполнить все то же, что и раскладка Mosaic, но рассчитана на более опытных пользователей и позволяет более гибко использовать функционал терминала.

### Поиск и добавление инструментов.

Поиск и добавление инструментов в этой раскладке выполняется полностью аналогично таковому в раскладке Mosaic за исключением того, что вводить тикер или название инструмента можно прямо на основном экране:

| Untitled         |              |                            |                |                |                             |                 |             |         |             | 1 -      | $\times$ |
|------------------|--------------|----------------------------|----------------|----------------|-----------------------------|-----------------|-------------|---------|-------------|----------|----------|
| Портфель × Unt   | itled Ожидаю | шие (все)                  | +              |                |                             |                 |             |         |             |          | 8        |
|                  | Р-р спроса   | Бид                        | Ack            | Р-р предложени | Последняя                   | Изменение       | % изменения | Позиция | Средн. цена | ПиУ      |          |
| Контракт         | Действие     | Количество                 | Время действия | Тип            | Лимитная цена               | Место назначени | Разместить  | Cratyc  | Цена сделки | Отменить | -        |
|                  |              |                            |                |                |                             |                 |             |         |             |          | 0        |
|                  |              |                            |                |                |                             |                 |             |         |             |          |          |
|                  |              |                            |                |                |                             |                 |             |         |             |          |          |
| Sample Contracts |              |                            |                |                |                             |                 |             |         |             |          |          |
| SPX INDEX        |              |                            |                |                | <ul> <li>1932.60</li> </ul> | ) +0.37         | 0.02%       |         |             |          |          |
| AAPL             | 2            | • 97.35                    | 97.64 •        | 1              | • 97.54                     | 4 +0.85         | 0.88%       |         |             |          |          |
| AMZN             | 1            | • 555.00                   | 560.00 +       | 1              | • 553.0                     | 5 +0.53         | 0.10%       |         |             |          |          |
| BABA             | 1            | • 69.49                    | 70.25 •        | 1              | • 69.00                     | 0 +0.19         | 0.28%       |         |             |          |          |
| BAC              | 100          | • 12.41                    | 12.73 •        | 8              | • 12.5                      | 3 +0.01         | 0.08%       |         |             |          |          |
| FB               | 6            | • 107.51                   | 107.89 •       | 5              | • 107.5                     | 5 +0.64         | 0.60%       |         |             |          |          |
| GE               | 6            | <ul> <li>28.50</li> </ul>  | 29.50 •        | 5              | • 29.14                     | 4 0.00          | 0.00%       |         |             |          |          |
| GILD             | 1            | <ul> <li>85.17</li> </ul>  | 88.88 •        | 5              | • 87.8                      | 3 +0.63         | 0.72%       |         |             |          |          |
| SPY              | 14           | • 194.53                   | 194.57 •       | 54             | • 194.49                    | 9 +0.93         | 0.48%       |         |             |          |          |
| TSLA             | 1            | <ul> <li>193.87</li> </ul> | 194.36 •       | 1              | • 194.29                    | 9 +2.36         | 1.23%       |         |             |          |          |
| TWTR             | 1            | <ul> <li>17.82</li> </ul>  | 18.59 •        | 4              | + 18.20                     | 0.08 C          | 0.44%       |         |             |          |          |
| EUR.USD          | n/a          |                            |                |                |                             |                 | n/a         |         |             |          |          |
| GBP.USD          | n/a          | n/a                        | n/a            | n/a            | n/a                         | n/a             | n/a         |         |             |          |          |
| USD.JPY          | n/a          |                            |                |                |                             |                 | n/a         |         |             |          |          |
|                  |              |                            |                |                |                             |                 |             |         |             |          |          |
| LKOD             |              |                            |                |                |                             |                 |             |         |             |          |          |
|                  |              |                            |                |                |                             |                 |             |         |             |          |          |
|                  |              |                            |                |                |                             |                 |             |         |             |          |          |
|                  |              |                            |                |                |                             |                 |             |         |             |          |          |
|                  |              |                            |                |                |                             |                 |             |         |             |          |          |
|                  |              |                            |                |                |                             |                 |             |         |             |          |          |
|                  |              |                            |                |                |                             |                 | _           |         |             |          | - U      |
|                  |              |                            |                |                |                             |                 |             |         |             |          |          |
|                  |              |                            |                |                |                             |                 | _           |         |             |          |          |
|                  |              |                            |                |                |                             |                 |             |         |             |          |          |
|                  |              |                            |                |                |                             |                 | _           |         |             |          |          |
|                  |              |                            |                |                |                             |                 |             |         |             |          |          |
|                  |              |                            |                |                |                             |                 |             |         |             |          |          |
|                  |              |                            |                |                |                             |                 |             |         |             |          |          |
| Mosaic Classic   | rading 🔛     |                            |                |                |                             |                 |             |         |             |          |          |

### Получение дополнительной информации об инструментах.

Для получения дополнительной информации вам необходимо нажать на названии инструмента правой кнопкой мыши и выбрать соответствующие пункты меню.

Для просмотра графика можно выбрать пункт меню «Графики» - «Новый график» или щелкнуть на картинку с графиком в строке быстрого доступа рядом с кнопкой «Закрыть».

| IKOD | покупка продажа         | ЗАКРЫТЬ   | <b>1</b> | ×   | Ê |      | 8     | Ð    | >     |
|------|-------------------------|-----------|----------|-----|---|------|-------|------|-------|
|      | LKOD LSEIOB1            |           |          |     |   | .00  | 00    |      | - 50. |
|      | <u>Т</u> орговые инстру | менты     |          | •   |   |      |       |      |       |
|      | <u>А</u> налитические и | нструмент | ты       | •   |   |      |       |      |       |
|      | Сделки                  |           |          | •   |   |      |       |      |       |
|      | <u>Г</u> рафики         |           |          | →   | H | овый | й гра | эфик |       |
|      | Правка                  |           |          |     |   |      | 0     |      |       |
|      | Вставить строку         |           | Ins      | ert |   |      |       |      |       |
|      | И <u>м</u> порт/Экспорт |           |          | •   |   |      |       |      |       |
|      | C                       |           |          |     |   |      |       |      |       |
|      |                         |           |          |     |   |      |       |      |       |

График откроется в отдельном окне, которое можно настроить и разместить в любой части вашего экрана:

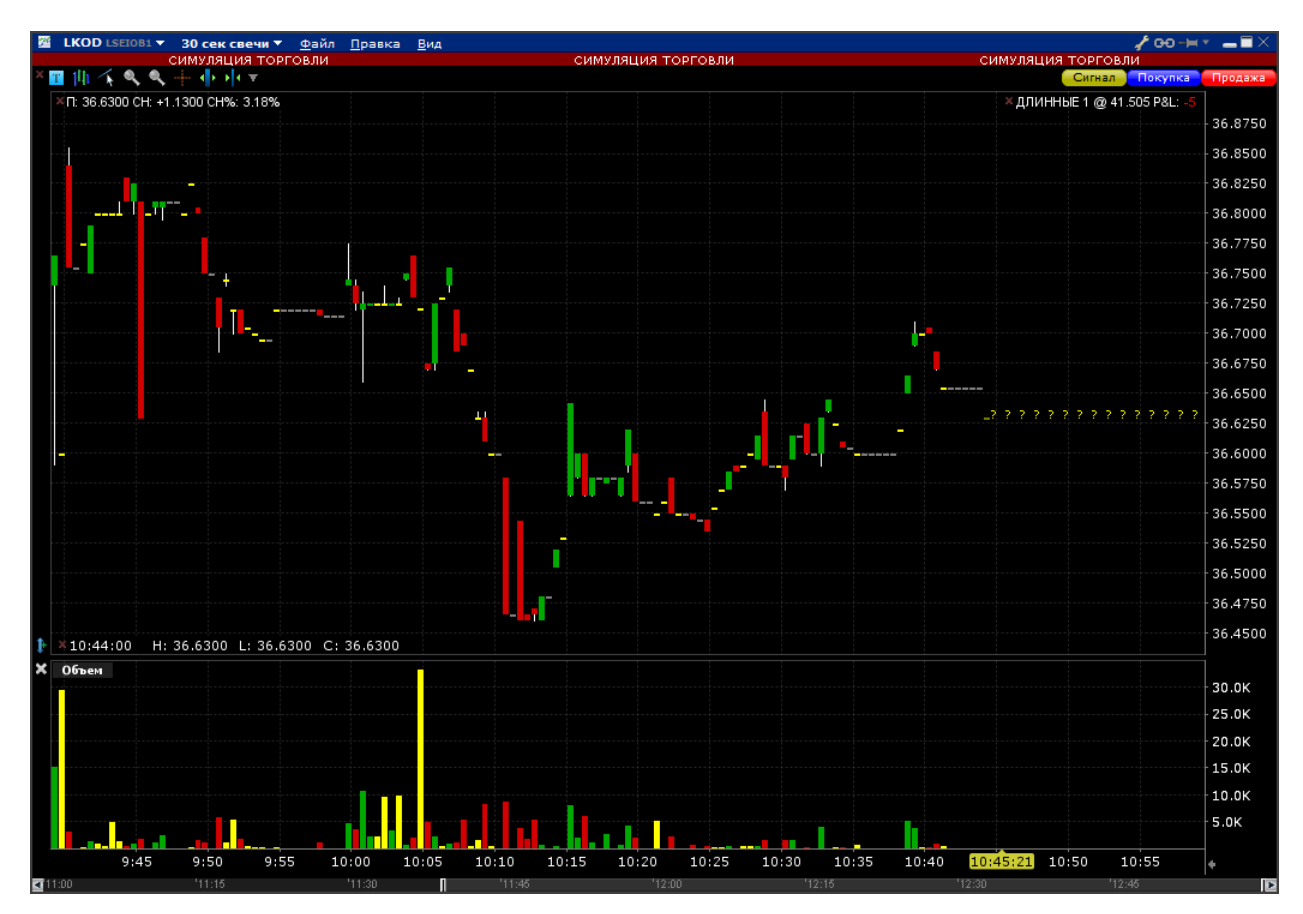

Нажав в этом же меню на название инструмента «LKOD LSEIOB1», вы сможете посмотреть информацию об этом инструменте:

| () KIT Finance Описание Файл | л Настроить                                   |                            | 00-#* <b>_</b> #X  |
|------------------------------|-----------------------------------------------|----------------------------|--------------------|
| Симуляция                    | я торговли симуляци                           | Я ТОРГОВЛИ                 | СИМУЛЯЦИЯ ТОРГОВЛИ |
| Описание контракта           |                                               | Основные показатели        |                    |
| LUKOIL PJSC-SPON             | ADR                                           | Дивиденды <sup>()</sup>    |                    |
| Базовый актив                | LKOD                                          | Дивидендов на акцию - ТТМ  | 2.35733 0          |
| Тип актива                   | STK                                           | Дивидендный доход за ТТМ % | <b>6.4%</b> (i)    |
| ISIN                         | US69343P1057                                  |                            |                    |
| Валюта                       | USD                                           |                            |                    |
| Биржа                        | SMART                                         |                            |                    |
| Главная биржа                | LSEIOB1                                       |                            |                    |
| Символ                       | LKOD                                          |                            |                    |
| Сектор                       | Energy                                        |                            |                    |
| Отрасль                      | Oil&Gas                                       |                            |                    |
| Категория                    | Oil Comp-Integrated                           |                            |                    |
| Страна эмитента              | RU 0                                          |                            |                    |
|                              |                                               |                            |                    |
| Часы торговли: марта 1, 20   | 016 <u>Календарь</u>                          |                            |                    |
| Обычная биржевая сессия      | 09:00 MET - 16:40 MET (11:00 MSK - 18:40 MSK) |                            |                    |
| Всего доступных часов        | 09:00 MET - 16:40 MET (11:00 MSK - 18:40 MSK) |                            |                    |
|                              |                                               |                            |                    |

Пользователи, имеющие доступ к данным в реальном времени Level 2, могут посмотреть стакан по инструменту, открыв «Торговые инструменты» - «Market Depth Trader»:

|      |                                   | 🖻 🗄 🛞 🛷 🍗                          |
|------|-----------------------------------|------------------------------------|
| LKOD |                                   | <u></u> 000 •                      |
|      | <u>Т</u> орговые инструменты      | <u>Н</u> акопление/Распределение   |
|      | <u>А</u> налитические инструменты | <u>B</u> ookTrader                 |
|      | Сделки                            | OptionTrader                       |
|      | <u>Г</u> рафики                   | <u>S</u> caleTrader                |
|      | Правка                            | SpreadTrader                       |
|      | Вставить строку Insert            | Market Depth Trader                |
|      | И <u>м</u> порт/Экспорт           | <u>И</u> нтегрированное окно акций |
|      | 0                                 |                                    |

#### Выставление заявок и совершение сделок.

Для выставления заявок вам необходимо нажать на название инструмента правой кнопкой мыши и выбрать «Покупка» или «Продажа».

| 👪 KIT Finance Тикет ордера -           | LROD Stock                  |                        |                             | 🖌 00 🖈 🕆 🕳 🖬 🗙      |
|----------------------------------------|-----------------------------|------------------------|-----------------------------|---------------------|
| СИМУЛЯЦИЯ ТОРГОВЛИ                     | СИМУ                        | ляция торговли         | симуляц                     | ия торговли         |
| О Панель котировок                     | _                           |                        | _                           | - 5 Ø %             |
| Контракт                               | Бид                         | Ack                    | Последняя                   | Позиция             |
| LKOD LSELOBI                           | <ul> <li>36.5600</li> </ul> | 36.6300 +              | ♦ 36.5750                   | 1                   |
| Основы Дополнительно О                 |                             |                        |                             |                     |
| Действие                               | Время                       | действия ———           |                             |                     |
| 🔘 Покупка 🔵 Продажа                    | Время                       | действия DAY 🔻         |                             |                     |
| Kanunastan                             | 🔲 Раз                       | решить выполнение      | этого ордера за предел      | ами биржевой сессии |
| Количество                             | Раз                         | решить выполнение      | ордера во время предто      | орговой сессии      |
| Nonrectific T                          |                             |                        |                             |                     |
| Описание ордера ————                   |                             |                        |                             |                     |
| Тип ордера LMT                         | -                           |                        |                             |                     |
| Лимитная цена                          | 36.5 🜲                      |                        |                             |                     |
| Стоп-цена                              |                             |                        |                             |                     |
| Цена триггера                          |                             |                        |                             |                     |
| Доп. цена                              | amt 🔻                       |                        |                             |                     |
| Процент смещения 🥝                     |                             |                        |                             |                     |
| Mecto назначения SMART                 | <b>•</b>                    |                        |                             |                     |
|                                        | 1                           |                        |                             |                     |
| <u>П</u> редв. просмотр <u>Размест</u> | ить Пр <u>и</u> нять        | <u>О</u> тменить ордер | <u>С</u> тарт С <u>т</u> оп | <u>З</u> акрыть     |
|                                        | вид 🗌 Ко <u>м</u> п         | лексный 💽 Компа        | ктн <u>ы</u> й              |                     |

В открывшемся окне установить значения для количества и цены и нажать кнопку «Разместить». Ваша заявка появится в той же таблице сразу под инструментом:

| 🌒 KIT Finance <u>Ф</u> айл | Правка Сделки   | С <u>чет Т</u> орговые ин   | струменты <u>А</u> налит | гические инструме | нты <u>В</u> ид П <u>о</u> мощі |               | КЕРСКИЙ СЧЕТ А ЛЕМ | O-CHET AND CHMY | ДАННЫЕ DU263573                  | ; ≁ -⊨• _≣×                             |
|----------------------------|-----------------|-----------------------------|--------------------------|-------------------|---------------------------------|---------------|--------------------|-----------------|----------------------------------|-----------------------------------------|
|                            | Кален,          | дари •                      | ۲                        | I (               | D 📎                             | 8             | 24 🔊 🖕             |                 | AA Расположение<br>Заблокировано | <b>13:14:30</b>                         |
| Ордер Счет Журн            | ал сделок Основ | ные показатели 🔻            | BookTrader Opt           | ionTrader Навига  | гор риска Сигналы               | FXTrader F    | рафик Новости      | 1.              | Помо                             | щь / Поиск тикера 🔍 📴 🖸                 |
| Untitled                   |                 |                             |                          |                   |                                 |               |                    |                 |                                  | 1 • ×                                   |
| Портфель X Until           | tled Ожилаюц    | INE (BCE) +                 |                          |                   |                                 |               |                    |                 |                                  | 8                                       |
| πορτφολο                   | P-n canoca      | Бил                         | Acr P                    | -р прелложени     | Последняя                       | Изменение     | % изменения        | Позиция         | Срепн. цена                      | ПиУ                                     |
| Контракт                   | Действие        | Количество Вр               | вмя действия             | Тип Л             | имитная цена М                  | сто назначени | Разместить         | Cratyc          | Цена сделки                      | Отменить                                |
|                            |                 |                             |                          |                   |                                 |               |                    |                 |                                  | 0                                       |
|                            |                 |                             |                          |                   |                                 |               |                    |                 |                                  |                                         |
| Coursels Courter at a      |                 |                             |                          |                   |                                 |               |                    |                 |                                  |                                         |
|                            |                 |                             |                          |                   | • 1032.60                       | +0.37         | 0.02%              |                 |                                  | -5                                      |
| AAPI                       | 2               | + 97.35                     | 97.64 •                  |                   | • 97.54                         | +0.37         | 0.88%              |                 |                                  |                                         |
| AMZN                       | 2               | <ul> <li>555.00</li> </ul>  | 560.00 +                 | 1                 | <ul> <li>553.05</li> </ul>      | +0.53         | 0.10%              |                 |                                  |                                         |
| BABA                       | 1               | <ul> <li>69.57</li> </ul>   | 70.00 •                  |                   | <ul> <li>69.50</li> </ul>       | +0.69         | 1.00%              |                 |                                  |                                         |
| BAC                        | 8               | <ul> <li>12.44</li> </ul>   | 12.72 •                  | 8                 | <ul> <li>12.53</li> </ul>       | +0.01         | 0.08%              |                 |                                  |                                         |
| FB                         | 1               | <ul> <li>107.52</li> </ul>  | 107.88 •                 |                   | <ul> <li>107.56</li> </ul>      | +0.64         | 0.60%              |                 |                                  |                                         |
| GE                         | 3               | • 28.91                     | 29.49 •                  | 3                 | • 29.14                         | 0.00          | 0.00%              |                 |                                  |                                         |
| GILD                       | 2               | + 87.64                     | 88.87 +                  | 1                 | + 87.88                         | +0.63         | 0.72%              |                 |                                  |                                         |
| TSLA                       | 42              | • 194.55                    | 194.59 •                 | 12                | • 194.64                        | +1.08         | 1 23%              |                 |                                  |                                         |
| TWTR                       | 6               | <ul> <li>17.88</li> </ul>   | 18.53 •                  | 5                 | • 18.20                         | +0.08         | 0.44%              |                 |                                  |                                         |
| EUR.USD                    | n/a             | n/a                         | n/a                      | n/a               | n/a                             | n/a           | n/a                |                 |                                  |                                         |
| GBP.USD                    | n/a             |                             |                          |                   |                                 |               | n/a                |                 |                                  |                                         |
| USD.JPY                    | n/a             |                             |                          |                   |                                 |               | n/a                |                 |                                  |                                         |
|                            |                 |                             |                          |                   |                                 |               |                    |                 |                                  |                                         |
| LKOD LSEIOB1               | 300             | <ul> <li>36.5600</li> </ul> | 36.6250 •                | 230               | <ul> <li>36.6250</li> </ul>     | +1.1250       | 3.17%              |                 | 1 41.505                         | -5                                      |
|                            | покупка         | 1.0/                        | IY L                     |                   | 36.5000                         | SEIUDI        |                    |                 |                                  | Отменить                                |
|                            | _               |                             |                          |                   |                                 |               | _                  |                 |                                  |                                         |
|                            |                 |                             |                          |                   |                                 |               |                    |                 |                                  |                                         |
|                            |                 |                             |                          |                   |                                 |               |                    |                 |                                  |                                         |
|                            |                 |                             |                          |                   |                                 |               |                    |                 |                                  | - I I I I I I I I I I I I I I I I I I I |
|                            |                 |                             |                          |                   |                                 |               |                    |                 |                                  |                                         |
|                            |                 |                             |                          |                   |                                 |               |                    |                 |                                  |                                         |
|                            |                 |                             |                          |                   |                                 |               |                    |                 |                                  |                                         |
|                            |                 |                             |                          |                   |                                 |               |                    |                 |                                  |                                         |
|                            |                 |                             |                          |                   |                                 |               |                    |                 |                                  |                                         |
|                            |                 |                             |                          |                   |                                 |               |                    |                 |                                  | 6                                       |
| Mosaic Classic T           | rading +        |                             |                          |                   |                                 |               |                    |                 |                                  |                                         |

Для того, чтобы ее отменить, можно нажать на кнопку «Отменить» в правом конце строчки заявки. Для того, чтобы ее изменить, можно нажать на параметр, который требуется изменить. Поменяем тип заявки на рыночную. Такая заявка подается без указания конкретной цены приобретения или продажи актива и исполняется сразу после выставления по лучшему доступному на рынке спросу или предложению. Для этого нажмем левой кнопкой мыши на тип заявки «LMT» и поменяем его на «MKT»:

|   | LKOD LSEIOB1 | 269     | • 36.6050 | 36.6750 • | 25  | 50 | • 36.6600   | +1.1600 | 3.27% | 41.505 | -5       |
|---|--------------|---------|-----------|-----------|-----|----|-------------|---------|-------|--------|----------|
| I |              | покупка | 1 D/      | Υ         | LMT | •  | 36.5000 LSE | IOB1    |       |        | Отменить |
| I |              |         |           |           | LMT |    |             |         |       |        |          |
| I |              |         |           |           | мкт |    |             |         |       |        |          |
| I |              |         |           |           | 0   |    |             |         |       |        |          |
| Ш |              |         |           |           |     |    |             |         |       |        |          |

И нажимаем на кнопку «Обновить»:

|   | LKOD LSEIOB1 |         | 162 | <ul> <li>36.5850</li> </ul> | 36.6450 • |     | 200 | <ul> <li>36.6150</li> </ul> | +1.1150 | 3.14%    | 41.505 | -5       |
|---|--------------|---------|-----|-----------------------------|-----------|-----|-----|-----------------------------|---------|----------|--------|----------|
|   |              | покупка |     | 1 D/                        | AY        | MKT |     | MARKET LS                   | GEIOB1  | Обновить | (      | Отменить |
| Ш |              |         |     |                             |           |     |     |                             |         |          |        |          |

Это приводит к исполнению заявки. У вас подсвечивается кнопка «Журнал сделок» в левой верхней части окна:

| 🍯 KIT Fi | nance | <u>Ф</u> айл | <u>Ф</u> айл <u>П</u> равка <u>С</u> |           | С <u>ч</u> ет |  |
|----------|-------|--------------|--------------------------------------|-----------|---------------|--|
|          |       | это          | НЕ БРОКЕ                             | рский сче | т. а де       |  |
|          |       |              | An                                   | Кале      | ендари        |  |
|          | E     |              | 14                                   | Ново      | Новости       |  |
| Ордер    | Счет  | Жур          | нал сдело                            | Осно      | овные г       |  |
|          |       |              |                                      |           |               |  |
| Untitled |       |              |                                      |           |               |  |

Нажав на кнопку «Журнал сделок», вы сможете посмотреть все сделки, которые вы совершили за текущую торговую сессию или за несколько прошедших (не более семи).

| 🆓 Сделк | и <u>Ф</u> айл <u>П</u> ра | авка <u>С</u> делки  | <u>Н</u> астройки П <u>о</u> моц | ţь     |         |                | DU2                   |
|---------|----------------------------|----------------------|----------------------------------|--------|---------|----------------|-----------------------|
|         | СИМ:                       | <u>УЛЯЦИЯ ТОРГОВ</u> | ли                               |        | СИМУ    | ЛЯЦИЯ ТОРГОВЛИ | симуляция то          |
| Показа  | ть сделки дл               | я:: Сегодня          | •                                |        |         |                |                       |
| Сделки  | Суммарно                   |                      |                                  |        |         |                | едите фильтр си       |
| Действ. | .Количес                   | Контрак              | т Цена                           | Валюта | Биржа   | Время          | Ссылка на оКомис Счет |
| BOT     | 1 l                        | KOD LSEIOB           | 36.5050                          | USD    | LSEIOB1 | 12:13:36       | 5.00 DU2635           |
| BOT     | 1 l                        | KOD LSEIOB           | 36.7400                          | USD    | LSEIOB1 | 13:19:48       | 5.00 DU2635           |

### Портфель

Для просмотра данных о своем счете можно нажать кнопку «Счет» в левой верхней части экрана:

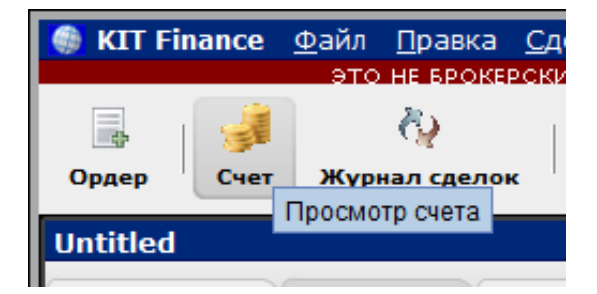

Откроется окно «Счет», которое содержит подробные сведенья о ваших активах:

| 률 Счет Файл Портфель Валюты Настроить Помощь |                 | ОВЛИ          | СИЛ               | DU263573 🦨 -    | <b></b> =×  |
|----------------------------------------------|-----------------|---------------|-------------------|-----------------|-------------|
|                                              |                 | 0000          | C.                |                 |             |
| Параметр                                     | Всето           | US Securities | US Commodi        |                 |             |
| Чистая ликвидационная стоимост               | 999,982 USD     | 999.982 USD   | 0 USD             |                 |             |
| Стоимость капитала с кредит(                 | 999,982 USD     | 999,982 USD   | 0 USD             |                 |             |
| Наличные                                     | 999,907 USD     | 999,907 USD   | 0 USD             |                 |             |
|                                              |                 |               |                   |                 | What what   |
| • Маржинальные требования                    |                 |               |                   |                 | V @ ~~      |
| Параметр                                     | Bcero           | US Securities | US Commodi        |                 |             |
| Начальная маржа на текущий момент            | 19 USD          | 19 USD        | 0 USD             |                 |             |
| Минимальная маржа на текущий момент          | 19 USD          | 19 USD        | 0.020             |                 |             |
| О Лоступные для торговли средства            |                 |               |                   |                 |             |
| Параметр                                     | Bcero           | US Securities | US Commodi        |                 |             |
| Свободные средства на текущий момен          | 999,963 USD     | 999,963 USD   | 0 USD             |                 |             |
| Избыточная ликвидность на текущий момен      | 999,963 USD     | 999,963 USD   | 0 USD             |                 |             |
| Специальный гарантийный счет (SMA            | 1,999,943 USD   | 1,999,943 USD |                   |                 |             |
| Покупательская способности                   | 3,999,851 USD   |               |                   |                 |             |
|                                              |                 |               |                   |                 | -A          |
| ☑ Рыночная стоимость - реальный FX-остато:   | к               |               |                   |                 | @ **        |
| Валюта Всего налич Акции Опционь             | и Фьючерсы      | Фьюч.опц-ны   | Чистая ликв!      | НереализоваРеал | изованн     |
| GBP -/ 1                                     | 0               | 0             | 0 -6              | -6              | 0           |
| USD 999,917 73                               | 0               | 0             | 0 999,990         | -10             | 0           |
| Bcero (in U. 999,907 74                      | 0               | 0             | 0 999,982         | -18             | 0           |
| • FX портфель - виртуальная FX-позиция —     |                 |               |                   |                 | ?           |
|                                              |                 |               |                   |                 |             |
| ОПортфель —                                  |                 |               |                   |                 |             |
| Фильтр Введите тен Тип актив: Все            | -               |               |                   | Меньше          | : опций 🙆 🗋 |
| Валюта Сделка на                             |                 |               |                   |                 |             |
| Показывать строки с нулевыми позициями.      |                 |               |                   |                 |             |
|                                              | -               |               |                   |                 |             |
| Описани Позиция Валюта Рыноч                 | ная стоимость Р | ыночнаяСред   | няя цена Нереализ | овРеализоваЛ    | икв-ть в    |
|                                              | /3              | 0.7005        | 41.0225           | -10 0           | Her         |
| LLOT LSE I GBP                               | 1               | 0.72295       | 6.7236            | -6 0            | Her         |
|                                              |                 |               |                   |                 |             |
|                                              |                 |               |                   |                 |             |
|                                              |                 |               |                   |                 |             |
|                                              |                 |               |                   |                 |             |
|                                              |                 |               |                   |                 |             |
| Последнее обновление: 13:                    |                 |               |                   |                 |             |

### Данные в реальном времени и стаканы.

После получения доступа к терминалу KIT Finance TWS вам по умолчанию доступны данные с задержкой 15. В этих данных есть только лучший спрос и предложение.

Для того, чтобы подключить трансляцию данных в реальном времени (Level 1) или данных в реальном времени со стаканами (Level 2), вам необходимо зайти в личный кабинет пользователя KIT Finance TWS по <u>ссылке</u> и добавить нужные вам трансляции.

Подробнее о том, как добавить и оплачивать трансляции, вы можете узнать в инструкции по добавлению трансляций данных в реальном времени в KIT Finance TWS, доступной по <u>ссылке</u>.

# Подробная инструкция и контакты технической поддержки

Если у вас возникли вопросы, вы можете ознакомиться с детальной инструкцией по терминалу KIT Finance TWS, доступной по <u>ссылке</u>, или связавшись с технической поддержкой.

КИТ Финанс Европа: +7 (812) 332 00 32

Бесплатно из любой точки России: 8 800 700 00 55 (доб. 47100)

E-mail: <a href="mailto:support@kfe.ee">support@kfe.ee</a>

Skype: Brokerkf.support

Режим работы: по рабочим дням с 09:00 до 00:00 МСК